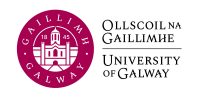

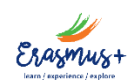

## YOUR LEARNING AGREEMENT - STEP 1, CREATING YOUR ACCOUNT

## Please note that data entry will be much easier if you use a laptop or desktop computer rather than your phone. We also recommend that you use Chrome or Firefox, not IE.

1. Go to https://www.learning-agreement.eu/ to login.

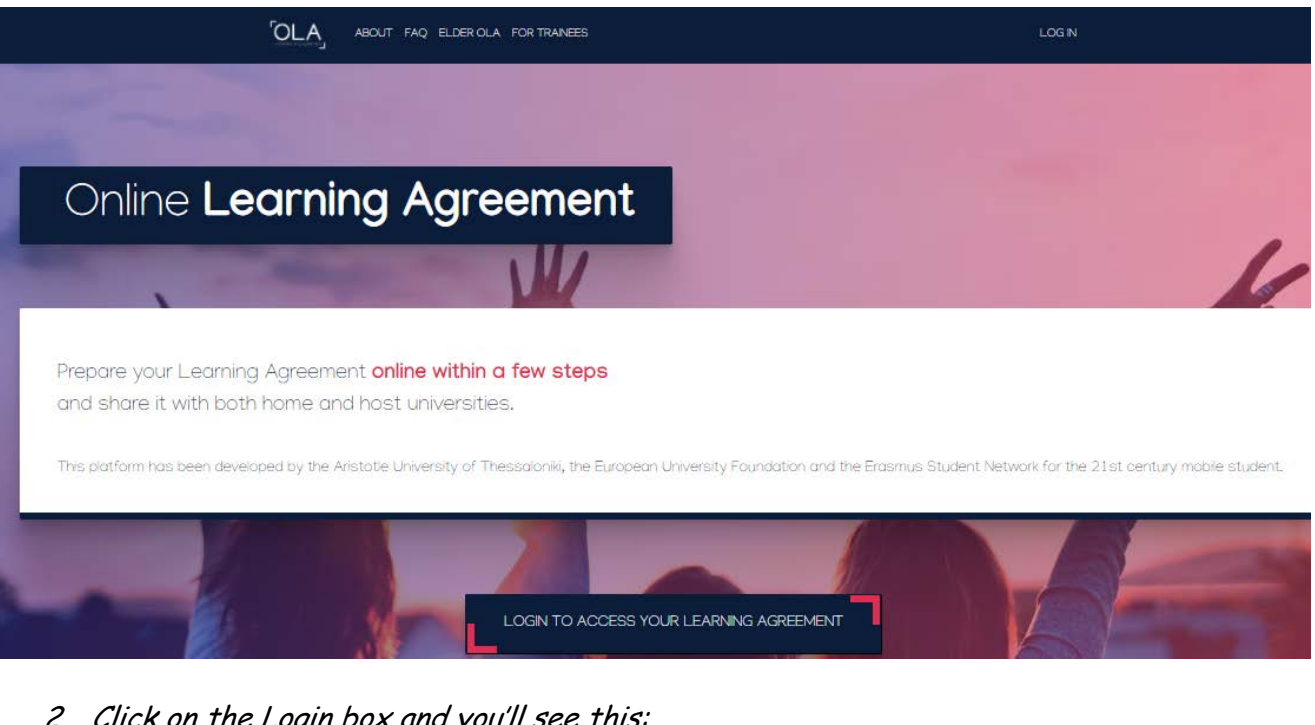

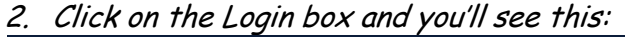

| OLA ABOUT FAQ ELDER OLA FOR TRAINEES | LOG N |
|--------------------------------------|-------|
| My account                           |       |
| Log in                               |       |

3. Hit "Log in", and you'll see this screen:

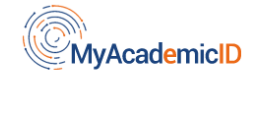

## Login with

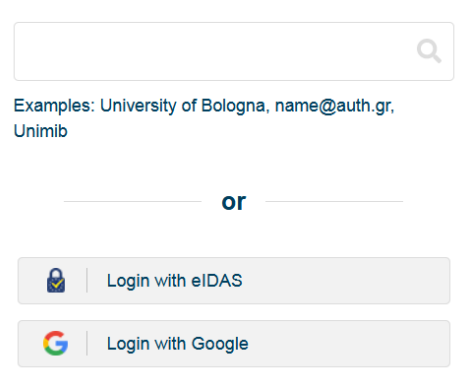

4. Enter your @nuigalway.ie e-mail address, as in this example. You'll see that the e-mail address is recognised as belonging to National University of Ireland, Galway.

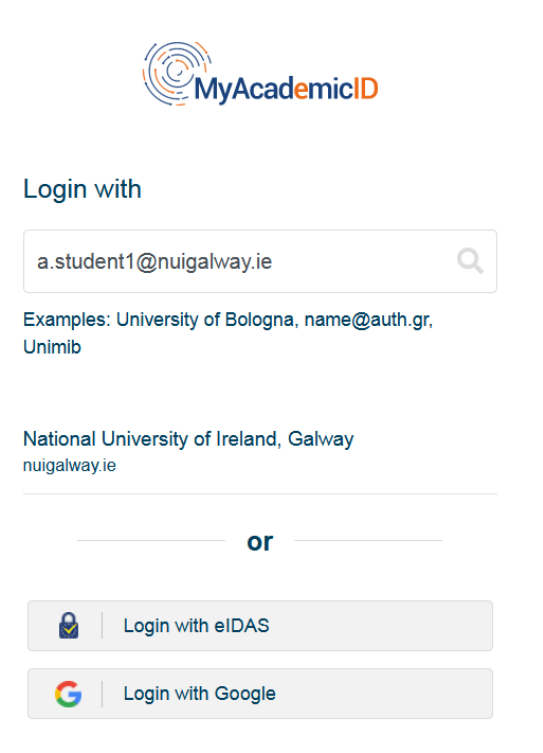

When you hit "enter" after typing your address, the university name will be highlighted in orange, and you simply click on it.

5. You are now brought to this screen, where you can input your normal University of Galway login credentials, like you would for your University of Galway campus account.

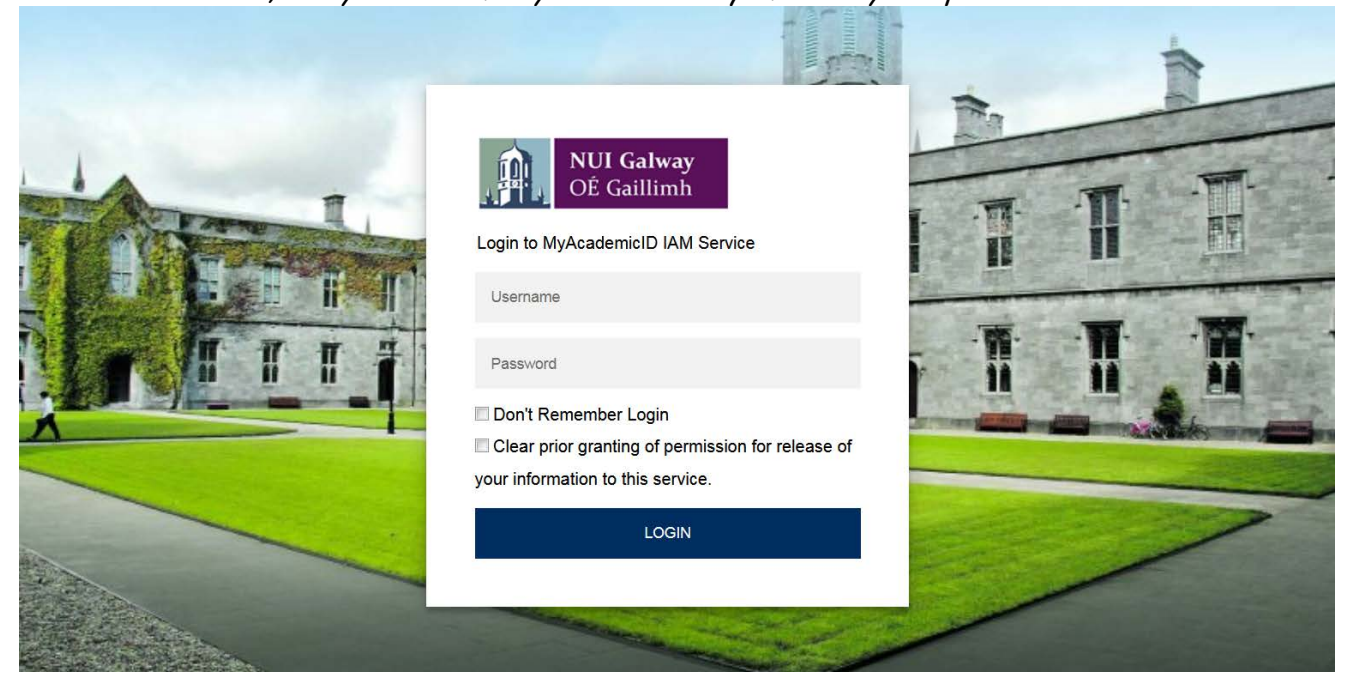

6. When you log in, you see this. You just choose your preferences and click "Accept".

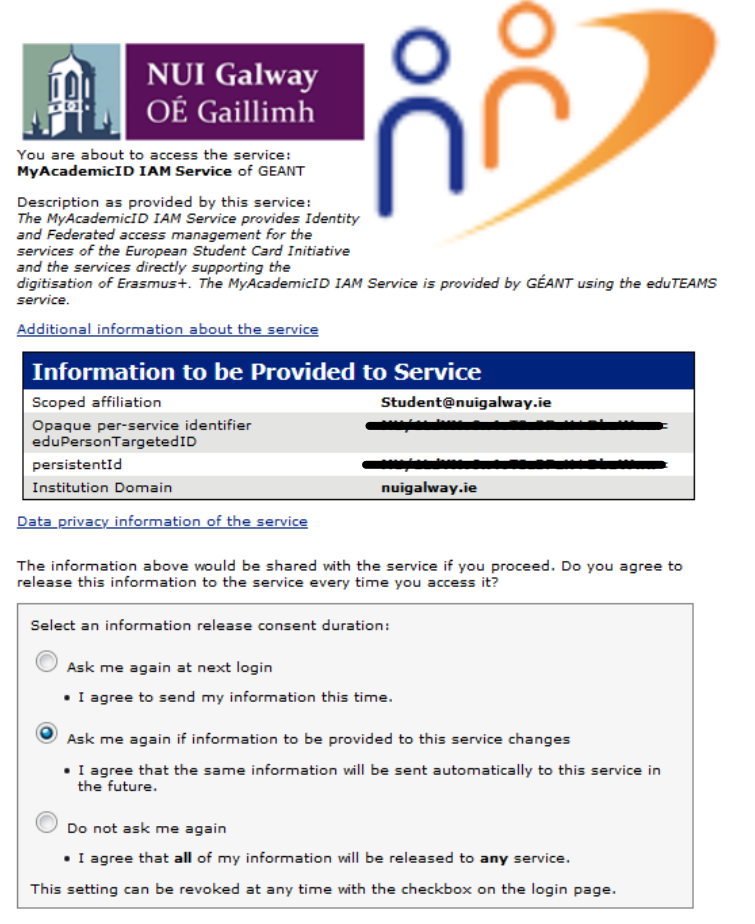

Reject Accept

7. Next you see this, so just click "proceed to register":

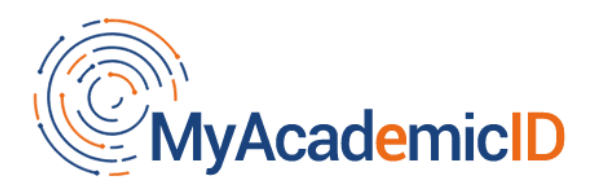

You tried to access (a service via) MyAcademicID IAM Service, but we couldn't find a registration. Let's fix that!

Proceed to register on the MyAcademicID IAM Service service

8. Fill in your details here: your name, your @nuigalway.ie e-mail address, and a username that must be 4-16 characters long and can contain only lowercase letters (and/or numbers, or '\_' or '-').

| ဂိ <b>ိုeduT</b>                                                          | EAMS Registrar                                |  |  |  |
|---------------------------------------------------------------------------|-----------------------------------------------|--|--|--|
| MyAcademicI                                                               | D Registration                                |  |  |  |
| Name*                                                                     |                                               |  |  |  |
| E-mail*                                                                   |                                               |  |  |  |
| Username*                                                                 | A username that will be provided to services. |  |  |  |
| MyAcademicID Acceptable Use Policy                                        |                                               |  |  |  |
| I have read and agreed<br>with the MyAcademicID<br>Acceptable Use Policy* | Confirm                                       |  |  |  |
|                                                                           | > Submit                                      |  |  |  |

Then click the Confirm box to verify that you have read the Acceptable Use Policy, hit Submit, and check your e-mail for a message from <u>support@eduteams.org</u>. You will be asked to verify your e-mail address by clicking on a link.

9. The last step is to put in your personal information. Please read the notes on the next page before you begin.

| Conline learning agreement ABOUT                                                                                                    | FAQ ELDER OL                                                                                                    | A FOR TRAINEES             |          | MY LEARNING AGREEMENTS MY A                                                                                                    | CCOUNT LOG OL                                                      |
|----------------------------------------------------------------------------------------------------|----------------------------------------------------------------------------------------------------|----------------------------|----------|----------------------------------------------------------------------------------------------------|--------------------------------------------------------------------|
| Student                                                                                                    |                                                                                                    |                            |          |                                                                                                    |                                                                    |
| First name(s) *                                                                                                    |                                                                                                    | La                         | st name( | s) *                                                                                                    |                                                                    |
| Email *                                                                                                    |                                                                                                    |                            |          |                                                                                                    |                                                                    |
| Date of birth *                                                                                                    | Gender *                                                                                                    |                            |          | Nationality *                                                                                                    |                                                                    |
| 27 / 02 / 2000 Female                                                                                                    |                                                                                                    | \$                         |          | Ireland (310)                                                                                                    | 0                                                                  |
|                                                                                                    |                                                                                                    |                            |          | Country to which the person belongs administrative card and/or passport.                                                                        | ly and that issues the ID                                          |
| Field of Education *                                                                                                    |                                                                                                    | Field of Education Comment | t        | Study cycle *                                                                                                    |                                                                    |
| Languages (023) (752)                                                                                                    | 0                                                                                                    |                            |          | Bachelor or equivalent firs                                                                                                    | t cycle (EQF lev 🗢                                                 |
| Field of education: The ISCED-F 2013 se<br>at http://ec.europa.eu/education/intern.<br>classification-of-education-isced_en sho<br>the ISCED 2013 detailed field of educati<br>is closest to the subject of the degree to<br>student by the Sending Institution | earch tool available<br>ational-standard-<br>build be used to find<br>ion and training that<br>b be awarded to the |                            |          | Study cycle: Short cycle (EQF level 5<br>equivalent first cycle (EQF level 6) /<br>second cycle (EQF level 7) / Doctora<br>cycle (EQF level 8). | ) / Bachelor or<br>Master or equivalent<br>ate or equivalent third |

In the "Date of birth" field, when you click on the month, you'll be able to scroll easily through years and months if you are using a laptop. This will not be possible if you are using a phone to create your account.

In the "Nationality" field, type the country, e.g. "Ireland", not "Irish".

**Field of Education**. You can use the ISCED subject code. You will find a list of common subject codes below, and if none of those seems to match yours, go to <u>this website</u>. Alternatively, you can start typing the name of your subject, but make sure that the red text you select is the correct subject area.

| 0188 | Inter-disciplinary programmes and        | 041  | Business and administration                       |
|------|------------------------------------------|------|---------------------------------------------------|
|      | gualifications involving education       |      | (BComm International & BComm Global)              |
|      | (CHILDREN'S STUDIES)                     |      | (select this even if you are studying a language) |
| 0211 | Audio-visual techniques and              | 0411 | Accounting and taxation                           |
|      | media production (FILM STUDIES)          |      | 5                                                 |
| 0215 | Music & Performing Arts                  | 0421 | Law                                               |
|      | (MUSIC or DRAMA)                         |      | (select this even if you are studying a language) |
| 0222 | History & Archaeology (If you are going  | 048  | Inter-disciplinary programmes                     |
|      | on Erasmus via a link "owned" by the     |      | involving business, administration and            |
|      | Disciplines of History or Archaeology,   |      | law                                               |
|      | select this.)                            |      |                                                   |
| 0223 | Philosophy (see instruction under 0222)  | 0510 | Biological & related sciences                     |
| 022  | Other Humanities areas                   | 0511 | Biology                                           |
|      | (Excluding languages! Languages are 023) |      |                                                   |
| 023  | Languages (BA) (but not Law or Business) | 0512 | Biochemistry                                      |
| 030  | Social Sciences (broadly defined)        | 0521 | Environmental Science                             |
| 0311 | Economics                                | 0541 | Maths                                             |
|      |                                          |      |                                                   |
| 0312 | Political sciences and civics            | 061  | Information & Communications                      |
|      |                                          |      | Technologies                                      |
| 0313 | Psychology (Denominated)                 | 071  | Engineering                                       |
|      |                                          |      |                                                   |
| 0314 | Sociology and cultural studies           | 0912 | Medicine                                          |
|      |                                          |      |                                                   |
| 0321 | Journalism and reporting                 | 0913 | Nursing & Midwifery                               |
|      |                                          |      |                                                   |
|      |                                          | 0915 | Therapy & Rehabilitation (OT)                     |

For your **Study Cycle**, type "Bachelor" or "Master". As you start to type, you will see these appear in a menu so that you can select the correct one.

Tick the box to indicate that you agree to the Terms and Conditions and Privacy Policy.

Click SAVE.

You are now ready to create your Learning Agreement! Click on "Create New". See separate document for detailed instructions on **How to Complete the Learning Agreement**. Note that you can log in at any time to view or amend your Learning Agreement. The login credentials will always be the same as for your regular University of Galway campus account.

| ABOUT FAQ ELDER OLA FOR TR                                                                                              | AINEES                | MY LEAI       | RNING AGREEMENTS MY AC  | CCOUNT LOG OUT                  |  |  |  |
|----------------------------------------------------------------------------------------------------|-----------------------|---------------|-------------------------|---------------------------------|--|--|--|
| See the status of your Online Learning Agreement to successfully finalise it with the sending and receiving university. |                       |               |                         |                                 |  |  |  |
| Sending Institution                                                                                                    | Receiving Institution | Status        | Created 🔻               | View or Edit                    |  |  |  |
| NATIONAL UNIVERSITY OF IRELAND, GALWAY                                                                                  | UNIVERSIDAD DE MALAGA | Ready to Edit | Fri, 03/26/2021 - 19:00 | Edit<br>Download PDF<br>History |  |  |  |

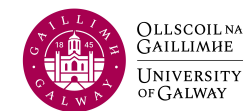

International Office University of Galway March, 2023